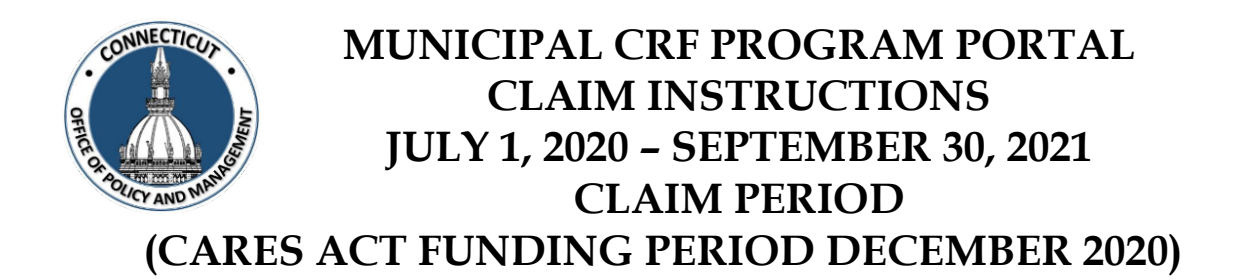

# MUST COMPLETE BY 5 PM FRIDAY OCTOBER 22nd

Your COVID User needs to log onto the OPM Portal using their e-mail address and password:

- <u>https://opmportal.opm.ct.gov</u>
- Sign into the portal:
  - Enter Username email address
  - Enter Password
    - If you have forgotten your password, enter your Username and click "Reset Password". An email will be sent with a temporary password.
- Verify your information is correct and edit as necessary

| Portal Lo | gon |
|-----------|-----|
| Username  |     |
| Password  |     |
| Login     |     |

Reset Password

# Thank you for logging in.

Under the Municipal CRF Program heading (left side of page), click on GEN-Expenditures

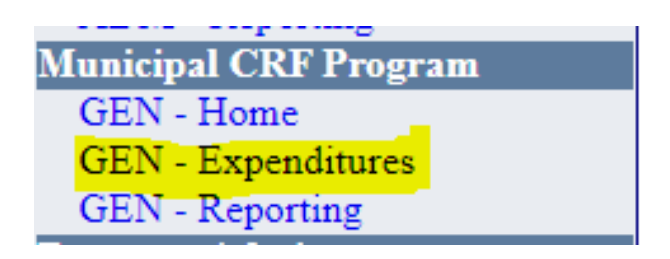

Select your municipality under "Select Town":

|                   | Municipal Parameters                                  |
|-------------------|-------------------------------------------------------|
| Municipal         | Reporting Period                                      |
| Select Town       | ✓ July 1, 2020 through September 30, 2021 ✓ View Data |
|                   |                                                       |
| Ν                 | Aunicipal Parameters                                  |
| Municipal         | Reporting Period                                      |
| 0001: Andover 🗸 🗸 | July 1, 2020 through September 30, 2021 View Data     |

Reporting Period is self-populated:

|               | Μ | unicipal Parameters                       |           |
|---------------|---|-------------------------------------------|-----------|
| Municipal     |   | Reporting Period                          |           |
| 0001: Andover | ~ | July 1, 2020 through September 30, 2021 🗸 | View Data |

Click "View Data":

|               | Municipal Parameters                        |           |
|---------------|---------------------------------------------|-----------|
| Municipal     | Reporting Period                            |           |
| 0001: Andover | ✓ July 1, 2020 through September 30, 2021 ✓ | View Data |

This is your municipality reporting screen:

| М                                    | lunicipal Paran   | neters               |          |           |
|--------------------------------------|-------------------|----------------------|----------|-----------|
| Municipal                            |                   | Reporting Period     |          |           |
| 0001: Andover 🗸                      | July 1, 2020 t    | through September 30 | , 2021 🗸 | View Data |
|                                      |                   |                      |          |           |
| Expendi                              | tures For Repo    | rting Period         |          |           |
| Total CRF Mur                        | nicipal Amount    | \$2                  | 4,648.00 |           |
| Tota                                 | l Expenditures    |                      | \$0.00   |           |
| Iotal Expenditures For Re            | porting Period    | ຄວ                   | \$0.00   |           |
| Total Chreported                     | I Expenditures    | vot Submitted        | 4,048.00 |           |
| Reporting Period Sub                 | mission Status    | Submit To OPM        |          |           |
| E                                    | xenditure Cate    | gories               |          |           |
| <b>Cleaning / Disinfection of Pa</b> | ublic Buildings   |                      | \$0.00   |           |
| Cle                                  | aning Supplies    |                      | \$0.00   |           |
|                                      | Education         |                      | \$0.00   |           |
| Enforcement of Ex                    | ecutive Orders    |                      | \$0.00   |           |
| Equipment (IT, Tele                  | eworking, Etc.)   |                      | \$0.00   |           |
| F                                    | Food Programs     |                      | \$0.00   |           |
|                                      | Hazard Pay        |                      | \$0.00   |           |
|                                      | Legal Fees        |                      | \$0.00   |           |
| Local Heal                           | th Department     |                      | \$0.00   |           |
| Non-Congres                          | gate Sheltering   |                      | \$0.00   |           |
| Office Modifications (Signs          | s, Shields, Etc.) |                      | \$0.00   |           |
|                                      | Other             |                      | \$0.00   |           |
| Overtime Relate                      | ed To Response    |                      | \$0.00   |           |
|                                      | Postage           |                      | \$0.00   |           |
| PPE (Mask                            | s, Gloves, Etc.)  |                      | \$0.00   |           |
| Public Health P                      | ersonnel Costs    |                      | \$0.00   |           |
| Public Safety P                      | ersonnel Costs    |                      | \$0.00   |           |
|                                      | Testing           |                      | \$0.00   |           |
|                                      | Training          |                      | \$0.00   |           |
|                                      | Vaccination       |                      | \$0.00   |           |
|                                      |                   | U                    | pdate    |           |

Your Total CRF Municipal Amount is your December 2020 population formula allotment.

|               | Municipal Para                          | meters              |             |           |
|---------------|-----------------------------------------|---------------------|-------------|-----------|
|               | Municipal                               | Reporting Period    |             |           |
| 0001: Andover | • V July 1, 2020                        | through September 3 | 30, 2021 🗸  | View Data |
|               |                                         |                     |             |           |
|               | Expenditures For Repo                   | orting Period       |             |           |
|               | Total CRF Municipal Amount              |                     | \$24,648.00 |           |
|               | Total Expenditures                      |                     | \$0.00      |           |
|               | Total Expenditures For Reporting Period |                     | \$0.00      |           |
|               | Total Unreported Expenditures           |                     | \$24,648.00 |           |
|               | Reporting Period Submission Status      | Not Submitted       |             |           |
|               | reporting renou submission status       | Submit To OPM       |             |           |

Enter the total amount under each expenditure:

| Exenditure Cate                             | gories |
|---------------------------------------------|--------|
| Cleaning / Disinfection of Public Buildings | \$0.00 |
| Cleaning Supplies                           | \$0.00 |
| Education                                   | \$0.00 |
| Enforcement of Executive Orders             | \$0.00 |
| Equipment (IT, Teleworking, Etc.)           | \$0.00 |
| Food Programs                               | \$0.00 |
| Hazard Pay                                  | \$0.00 |
| Legal Fees                                  | \$0.00 |
| Local Health Department                     | \$0.00 |
| Non-Congregate Sheltering                   | \$0.00 |
| Office Modifications (Signs, Shields, Etc.) | \$0.00 |
| Other                                       | \$0.00 |
| <b>Overtime Related To Response</b>         | \$0.00 |
| Postage                                     | \$0.00 |
| PPE (Masks, Gloves, Etc.)                   | \$0.00 |
| Public Health Personnel Costs               | \$0.00 |
| Public Safety Personnel Costs               | \$0.00 |
| Testing                                     | \$0.00 |
| Training                                    | \$0.00 |
| Vaccination                                 | \$0.00 |

450 Capitol Avenue Hartford, Connecticut 06106-1379 ct.gov/opm

| Expenditures For Repo                       | orting Period               |
|---------------------------------------------|-----------------------------|
| Total CRF Municipal Amount                  | \$24,648.00                 |
| Total Expenditures                          | \$23,648.00                 |
| Total Expenditures For Reporting Period     | \$23,648.00                 |
| Total Unreported Expenditures               | \$1,000.00<br>Not Submitted |
| Reporting Period Submission Status          | Submit To OPM               |
| Expenditure Cate                            | egories                     |
| Cleaning / Disinfection of Public Buildings | \$5,000.00                  |
| Cleaning Supplies                           | \$648.00                    |
| Education                                   | \$0.00                      |
| Enforcement of Executive Orders             | \$0.00                      |
| Equipment (IT, Teleworking, Etc.)           | \$6,500.00                  |
| Food Programs                               | \$0.00                      |
| Hazard Pay                                  | \$0.00                      |
| Legal Fees                                  | \$0.00                      |
| Local Health Department                     | \$0.00                      |
| Non-Congregate Sheltering                   | \$0.00                      |
| Office Modifications (Signs, Shields, Etc.) | \$485.00                    |
| Other                                       | \$0.00                      |
| Overtime Related To Response                | \$0.00                      |
| Postage                                     | \$0.00                      |
| PPE (Masks, Gloves, Etc.)                   | \$0.00                      |
| Public Health Personnel Costs               | \$0.00                      |
| Public Safety Personnel Costs               | \$3,850.00                  |
| Testing                                     | \$7,165.00                  |
| Training                                    | \$0.00                      |
| Vaccination                                 | \$0.00                      |
|                                             | Update                      |

After entering totals, click "Update" to save at any time.

Categories that will require Excel spreadsheet document upload:

| Cleaning / Disinfection of Public Buildings |
|---------------------------------------------|
| Cleaning Supplies                           |
| Education                                   |
| Enforcement of Executive Orders             |
| Equipment (IT, Teleworking, Etc.)           |
| Food Programs                               |
| Hazard Pay                                  |
| Legal Fees                                  |
| Local Health Department                     |
| Non-Congregate Sheltering                   |
| Office Modifications (Signs, Shields, Etc.) |
| Other                                       |
| Overtime Related To Response                |
| Postage                                     |
| PPE (Masks, Gloves, Etc.)                   |
| Public Health Personnel Costs               |
| Public Safety Personnel Costs               |
| Testing                                     |
| Training                                    |
| Vaccination                                 |
| vaccination                                 |

This will subtract the expenses off your Total CRF Municipal Amount, and show any remaining balance

|               | Municipal Parameters                        |           |
|---------------|---------------------------------------------|-----------|
| Municipal     | Reporting Period                            |           |
| 0001: Andover | ✓ July 1, 2020 through September 30, 2021 ✓ | View Data |

| Expenditures For Repo                          | rting Period         |             |
|------------------------------------------------|----------------------|-------------|
| Total CRF Municipal Amount                     |                      | \$24,648.00 |
| Total Expenditures                             |                      | \$23,648.00 |
| <b>Total Expenditures For Reporting Period</b> |                      | \$23,648.00 |
| Total Unreported Expenditures                  |                      | \$1,000.00  |
| <b>Reporting Derived Submission Status</b>     | Not Submitted        |             |
| Reporting Period Submission Status             | <u>Submit To OPM</u> |             |

There will be a final reporting period for any municipality with unreported expenditures for the period October 1 – December 31, 2021 in January 2022.

| Municipal     | Reporting Period                                      |
|---------------|-------------------------------------------------------|
| 0001: Andover | ✓ July 1, 2020 through September 30, 2021 ✓ View Data |

Ensure all information has been entered and accurate and click "Submit to OPM".

| Expenditures For Reporting Period              |               |             |  |  |  |  |  |  |  |
|------------------------------------------------|---------------|-------------|--|--|--|--|--|--|--|
| Total CRF Municipal Amount                     |               | \$24,648.00 |  |  |  |  |  |  |  |
| Total Expenditures                             |               | \$23,648.00 |  |  |  |  |  |  |  |
| <b>Total Expenditures For Reporting Period</b> |               | \$23,648.00 |  |  |  |  |  |  |  |
| Total Unreported Expenditures                  |               | \$1,000.00  |  |  |  |  |  |  |  |
| Reporting Period Submission Stat               | Not Submitted |             |  |  |  |  |  |  |  |
|                                                | Submit To OPM |             |  |  |  |  |  |  |  |

You will then see the Town Submission and Submission Certification Page:

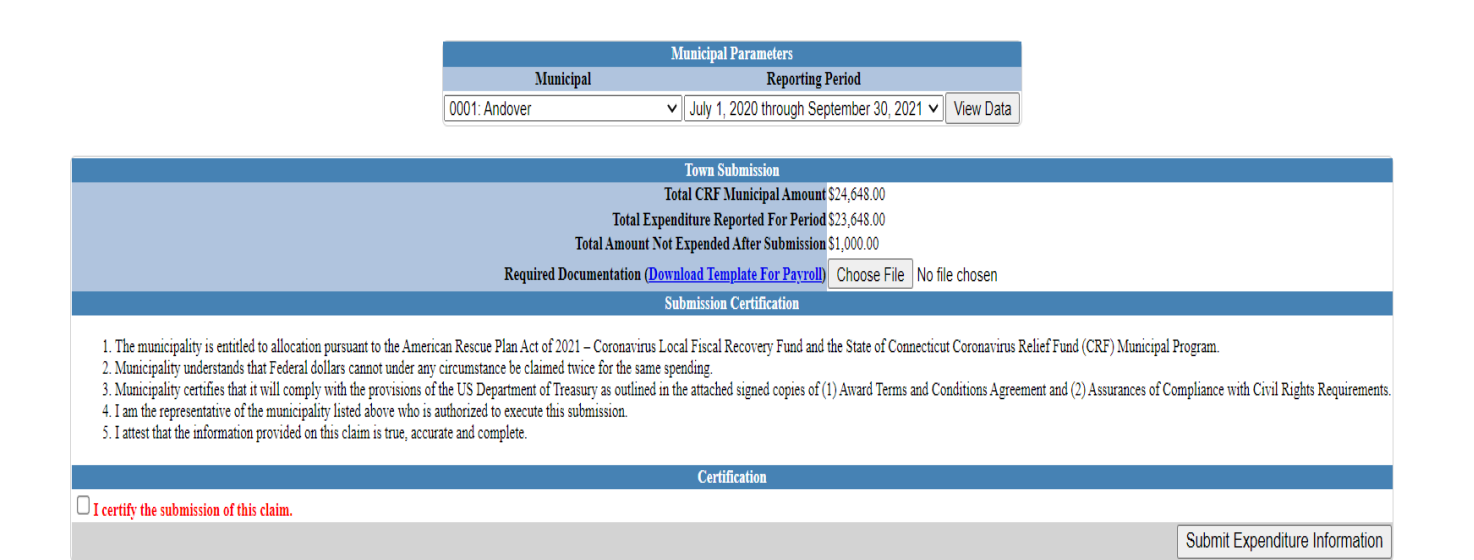

If you have entered expenses in the other or any payroll category, you will be required to upload an Excel spreadsheet document. The portal will alert you and also have the template available.

Click "Choose File" and attach your Excel file.

## Only Excel files are permitted. Do not PDF the files.

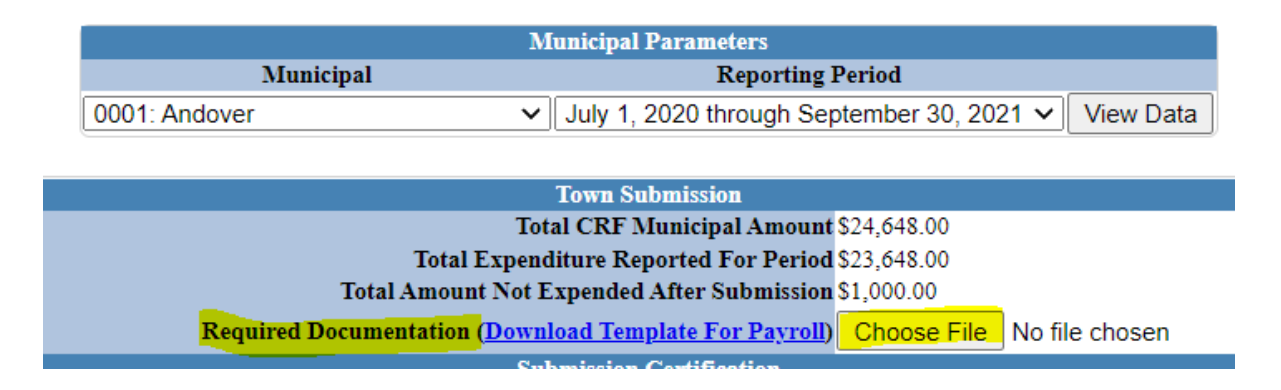

# The file name will appear when properly uploaded:

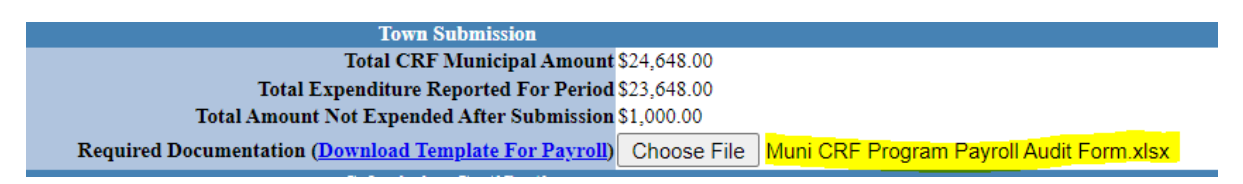

Once you have uploaded the required documentation, you need to certify your submission. Click the box to certify.

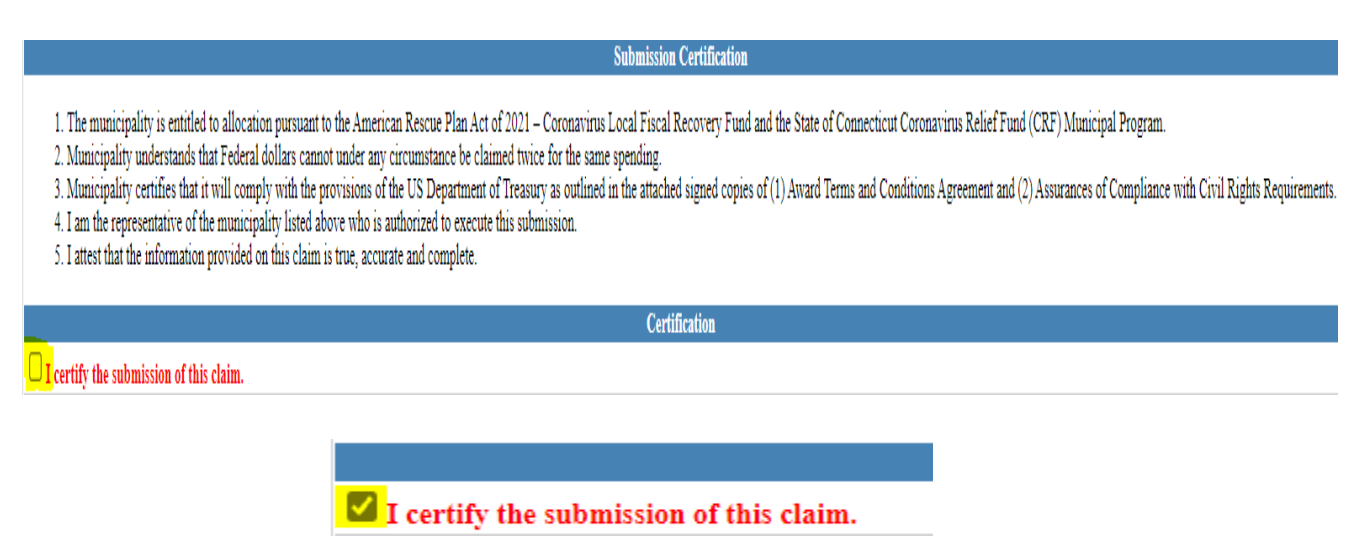

# Click "Submit Expenditure Information":

Submit Expenditure Information

| Municipal Parameters |                  |                                           |           |  |  |  |
|----------------------|------------------|-------------------------------------------|-----------|--|--|--|
| Municipal            | Reporting Period |                                           |           |  |  |  |
| 0001: Andover        | ~                | July 1, 2020 through September 30, 2021 🗸 | View Data |  |  |  |

| Expenditures For Repo                                     | rting Period |  |  |  |  |  |  |  |
|-----------------------------------------------------------|--------------|--|--|--|--|--|--|--|
| Total CRF Municipal Amount                                | \$24,648.00  |  |  |  |  |  |  |  |
| Total Expenditures                                        | \$23,648.00  |  |  |  |  |  |  |  |
| Total Expenditures For Reporting Period                   | \$23,648.00  |  |  |  |  |  |  |  |
| Total Unreported Expenditures                             | \$1,000.00   |  |  |  |  |  |  |  |
| Reporting Period Submission Status Submitted on 9/30/2021 |              |  |  |  |  |  |  |  |
| Expenditure Categories                                    |              |  |  |  |  |  |  |  |
| Cleaning / Disinfection of Public Buildings               | \$5,000.00   |  |  |  |  |  |  |  |
| Cleaning Supplies                                         | \$648.00     |  |  |  |  |  |  |  |
| Education                                                 | \$0.00       |  |  |  |  |  |  |  |
| Enforcement of Executive Orders                           | \$0.00       |  |  |  |  |  |  |  |
| Equipment (IT, Teleworking, Etc.)                         | \$6,500.00   |  |  |  |  |  |  |  |
| Food Programs                                             | \$0.00       |  |  |  |  |  |  |  |
| Hazard Pay                                                | \$0.00       |  |  |  |  |  |  |  |
| Legal Fees                                                | \$0.00       |  |  |  |  |  |  |  |
| Local Health Department                                   | \$0.00       |  |  |  |  |  |  |  |
| Non-Congregate Sheltering                                 | \$0.00       |  |  |  |  |  |  |  |
| Office Modifications (Signs, Shields, Etc.)               | \$485.00     |  |  |  |  |  |  |  |
| Other                                                     | \$0.00       |  |  |  |  |  |  |  |
| <b>Overtime Related To Response</b>                       | \$0.00       |  |  |  |  |  |  |  |
| Postage                                                   | \$0.00       |  |  |  |  |  |  |  |
| PPE (Masks, Gloves, Etc.)                                 | \$0.00       |  |  |  |  |  |  |  |
| Public Health Personnel Costs                             | \$0.00       |  |  |  |  |  |  |  |
| Public Safety Personnel Costs                             | \$3,850.00   |  |  |  |  |  |  |  |
| Testing                                                   | \$7,165.00   |  |  |  |  |  |  |  |
| Training                                                  | \$0.00       |  |  |  |  |  |  |  |
| Vaccination                                               | \$0.00       |  |  |  |  |  |  |  |

You will receive a confirmation email for your records.

### **DOCUMENT UPLOADS:**

#### **Reporting Categories requiring Excel spreadsheet document:**

- Hazard Pay\*
- Overtime related to response\*
- Public Health Personnel Costs\*
- Public Safety Personnel Costs\*
- Other Required upload of Excel spreadsheet document

#### Payroll Related - Required upload of Excel spreadsheet document:

- Category (drop down menu)
- Name of employee
- Title of employee
- Type: Overtime or Regular Pay (drop down menu)
- Total Hours
- Wages

|   | A                            | В                             | С                     | D        | E           | F            |
|---|------------------------------|-------------------------------|-----------------------|----------|-------------|--------------|
| 1 | CATEGORY                     | EMPLOYEE NAME                 | EMPLOYEE TITLE        | TYPE     | TOTAL HOURS | WAGES        |
| 2 | Overtime Related to Response | <ul> <li>Joe Smith</li> </ul> | Public Works Director | Overtime | 25.25       | \$ 10,252.23 |
| 3 |                              |                               |                       |          |             |              |
| 4 |                              |                               |                       |          |             |              |
| 5 |                              |                               |                       |          |             |              |

### Other - Required upload of Excel spreadsheet document

The majority of expenses should fit into the designated categories. Please be very specific on the purpose and that it meets the COVID-19 eligibility requirements. Items reported under Other will be reviewed and audited. Additional information or clarification will be requested if needed.

| COST    |  |
|---------|--|
| 5 25.25 |  |
|         |  |
|         |  |
|         |  |
|         |  |
| 5       |  |